## Web端船员调配上船时信息填写错误如何处理 (职位、时间等)

用户登录互海通Web端,依次点击进入船员调配界面,点击目标船舶,再次点击船员姓名,跳出查看 工作经验弹窗,如发现船员调配信息填写错误(如上下船时间、港口、职位等信息错误)

此时如需要修改相关的错误信息就需要先删除该船员在该船的调配记录(由于在船船员的工作经验不能删除,需要先操作该船员下船)

| 🗳 互海科                      | 技     | ΘQ       |                                        |      |                    | 工作台               | 28595) 船舶 | ac 查看工作经验                           |                            |                                                       |  |  |  |
|----------------------------|-------|----------|----------------------------------------|------|--------------------|-------------------|-----------|-------------------------------------|----------------------------|-------------------------------------------------------|--|--|--|
| <u>의</u> 船员管理              | ~     | 船员调      | 配 在船名单 ì                               | 调配统计 |                    |                   |           | 上船日期: 2024-12-18                    | 计划下船日期:<br>下船进口:           |                                                       |  |  |  |
| 船员资料                       | 船员资料  |          | 2、 <u>点击目标船舶</u><br><sup>请输入船舶名称</sup> |      | 批星操作 导出船员名单 配置     |                   |           | 上船当天出勤(天): 0.5<br>备注:               | 下船当天出勤(天):                 |                                                       |  |  |  |
| 简历更新                       |       |          | 互海1号<br>① 左約 16 人 1 号所安全部号 25          | 状态   | 印位 船长              | 大副                | 大副        | 公司各称:上海海一航运有限公司<br>职位:大副            | <b>工作船舶:</b> 互海1号<br>兼任职务: | 4 加华亚航空调和广告扩                                          |  |  |  |
| 船员出勤                       |       |          | ○ 1411日 10 八十町144 (×±44) (× 20<br>互海2号 | 在船   | <b>感 鲍</b> 森<br>调起 | <b>國</b> 陈*<br>调配 |           | <b>任职说明:</b><br>船型: 液化气船            | 载重吨: 67301                 | <ul> <li>→ 写错误:如上下船时间、</li> <li>港口、职位等信息错误</li> </ul> |  |  |  |
| , <sub>寒船申请</sub><br>1、点击进 | 入船员调整 | 。<br>记界面 | ③ 在船 1 人   最低安全配员 4 人                  | 状态   | 1位 水手长             | 木匠                | 水手        | 总吨(吨): 4449<br>主机功率(千瓦): 2×810qian  | 主机型号: 6230ZC*2<br>航区: 近海   |                                                       |  |  |  |
| 船员调令<br>船员事件               |       |          | 旦7母3号<br>在船0人 最低安全配员0人                 | 在船   | .EAA               | 马士城<br>洞配         | 张水手<br>调配 | PD194+:                             | 查看作息时间 撤销 发荷               | 3時駅位 船员资料导出 查看该船员信息                                   |  |  |  |
| 船员动态                       |       |          | <b>自测1号</b><br>在船 8 人   最低安全配员 8 人     | 状态   | 印位 服务员             | 政委                |           | 船员调动计划                              |                            |                                                       |  |  |  |
| 船员考核                       |       |          |                                        | 在船   | LA                 | 祁俊伟调配             | 上船        | 调令单号: OL1-CT-24121801<br>所在船舶: 互海1号 | 船员调令                       | 状态: 待执行<br>硕计上/下船日期: 2024-12-11                       |  |  |  |
| 船员费用                       |       |          |                                        |      |                    |                   |           | 上船船员:                               |                            | 下船船员: LUQMAN HAKIM BIN<br>RAMANIZAN                   |  |  |  |

操作船员下船:依次点击进入船员调令界面,可通过关键字快速检索目标船员,点击目标船员所在行 任意位置,进入船员调令单详情界面,填写相关信息(带\*必填/必选)操作目标船员下船

| <b>(</b> ) <b>E</b> ă | 科技                              |       | Q     |                          |         |                | 工作台(28595)                                                                 | 船舶监控 发                        | <b> </b>       |            |          | 刀换系统 → 🗘 🗍 | 23 中文→ (         | D 🏠 👬    |
|-----------------------|---------------------------------|-------|-------|--------------------------|---------|----------------|----------------------------------------------------------------------------|-------------------------------|----------------|------------|----------|------------|------------------|----------|
| 으.<br>요. 約5000        | ₽ ~                             | ł     | 船员调会  | \$                       |         |                |                                                                            |                               |                |            | 5、在"船员调令 | "界面,可通     | 过关键字快速标          | 金索该船员    |
| 船员                    | 资料                              |       | 新增    | 批量新增上船船员物                | 吻资领用统计> |                |                                                                            |                               |                |            | 预计上/下船日期 | 搜          | 素关键字             | 接索重要     |
| 简历                    | 更新                              | L     | #     | 调令单号<br>调令类型             | 船名 ▼    | 职位 👻           | 上船船员名称<br>身份ID                                                             | 证书职位                          | 下船船员名称<br>身份ID | 预计上/下船日    | 日期       | 预计上/下船地点   | Ā                | 状态▼      |
| 船员                    | 出勤                              | L     | 1     | OL1-CT-24121811<br>仅下船船员 | 互海1号    | 二副             |                                                                            |                               | 张三             | 2024-12-11 |          | 威海         |                  | 待执行      |
| 离船。                   | 申请                              | L     | 2     | OL1-CT-24121810<br>仅下船船员 | 互海1号    | 轮机长            |                                                                            |                               | 涂健             | 2024-12-11 |          | 威海         |                  | 待执行      |
| 船员                    | 调令                              | L     | 3     | OL1-CT-24121809<br>仅下船船员 | 互海1号    | 木匠             |                                                                            |                               | 马士城            | 2024-12-11 |          | 威海         |                  | 待执行      |
| 船员                    | 影件                              |       | 4     | OL1-CT-24121808<br>仅下船船员 | 互海1号    | 水手             |                                                                            |                               | 吕水手<br>56      | 2024-12-11 |          | 威海         |                  | 待执行      |
| 船员调                   | \$                              |       |       |                          |         |                |                                                                            |                               |                |            |          |            |                  |          |
| 新増                    | 批星新增                            | 上舟    | 胎船员物资 | 资领用统计>                   | 6、点     | 违任意位置进入制       | 品」<br>日日月月日<br>日日月日<br>日日日<br>日日<br>日日<br>日日<br>日日<br>日日<br>日日<br>日日<br>日日 | 面                             |                |            | 预计上/下船日期 | LUQMA      | AN HAKIM BIN RAN | NA 搜索 重置 |
| #                     | 调令单号<br>调令 <u>类型</u>            |       |       | 船名 ▼                     | 职位 👻    | 上船船员名称<br>身份ID | 证书职位                                                                       | 下船船员名和<br>身份ID                | 弥              | 预计上/下船日期   | 预计       | +上/下船地点    |                  | 状态▼      |
| 1                     | OL1-CT-24 <sup>-</sup><br>仅下船船员 | 12180 | )1    | 互海1号                     | 大副      |                |                                                                            | LUQMAN H<br>NIZAN<br>20120302 | AKIM BIN RAMA  | 2024-12-11 | 成注       | 172        |                  | 待执行      |

|                                               |                                                                                                 | 船员调令单详情(特执行)         |                          | ×    |
|-----------------------------------------------|-------------------------------------------------------------------------------------------------|----------------------|--------------------------|------|
| <b>调令单号:</b> CT22<br>船名: 互海2号<br><b>调令备注:</b> | 120003<br>順位: 大副                                                                                | 預計上/下級日期: 2022-12-01 | (2上1648月)<br>预计上/下船地点:上海 |      |
| 上船船员信息                                        |                                                                                                 |                      |                          |      |
| ۲                                             | 船员姓名: 范伟 ① <u>该船员运航存在异来</u><br>身份D: 32062119881207241X<br>兼任职务:<br>船员来源:<br>证书职说: 大厨<br>实际上船日期。 |                      |                          |      |
|                                               | 2022-12-01                                                                                      |                      |                          |      |
|                                               | 实际上船地点*                                                                                         |                      |                          |      |
|                                               | 上海                                                                                              |                      |                          |      |
|                                               | 上船当天出勤*                                                                                         |                      |                          |      |
| <                                             | 0.5                                                                                             |                      |                          |      |
|                                               | 上船交接附件<br>上传                                                                                    |                      |                          |      |
| 交接意见*                                         |                                                                                                 | 7、填写相关信息(带*必填/必)     | 选) , 操作该船员下船             |      |
| 请填写                                           |                                                                                                 |                      |                          |      |
| 物资领用新增                                        |                                                                                                 |                      |                          |      |
| 单据进度                                          |                                                                                                 |                      | 更多评论 执行 船员署              | ▶ 退回 |
| ⊘ 申请 202                                      | 12-12-01 15:04:34                                                                               |                      |                          |      |

用户在"船员管理-船员资料"界面,找到目标船员,点击进入该船员资料详情界面,切换到"工作经验"界面,找到信息有误的调配记录,点击其后面"删除"键,确定后删除该条有误的调配记录

| A 船员管理       | ~ | 船员资 | 料                             |                |                                 |      |      |      |      |       |                 |             |
|--------------|---|-----|-------------------------------|----------------|---------------------------------|------|------|------|------|-------|-----------------|-------------|
| 船员资料         |   | 新増  | 数据初始化 导出 船                    | →<br>員资料启用字段配置 | → 8、在船员资料界面,找到该船员,点击进入该船员资料详情界面 |      |      |      |      |       | 重置   列表设法       | <b>王 </b> ② |
| 简历更新<br>船员调配 |   | #   | 船员姓名                          | 身份ID           | 身份照片 ▼                          | 年龄 ▼ | 职位 🔻 | 证书等级 | 船舶 👻 | 船员类型▼ | 上下船日期 操作<br>下版: |             |
| 船员出勤         |   | 4   | 2 聖三管                         | 30             |                                 | 0    | 见习船长 |      | 互海1号 |       | 上船: 2024        |             |
| 离船申请         |   | 5   | ● 庄军 🛆                        | 371*********   |                                 | 42   | 见习船长 |      | 自测1号 |       | 上船: 2024<br>下船: |             |
| 船员调令         |   | 6   | LUQMAN HAKIM BIN<br>RAMANIZAN | ▲ 20120302     |                                 | 0    | 大副   |      | 互海1号 |       | 上船: 2024<br>下船: |             |
|              |   |     |                               |                |                                 |      |      |      |      |       |                 |             |

| LUQMAN HAKIM BIN RAMANIZAN - 船员资料详情 |                    |                                            |        |                     |       |  |  |  |  |
|-------------------------------------|--------------------|--------------------------------------------|--------|---------------------|-------|--|--|--|--|
| 基本信息                                | 银行卡信息 工作经验         | 录                                          | 最近更    | 新:2024-12-20 16:54: |       |  |  |  |  |
| 添加工作经                               | <sup>验</sup> 切换至"Ⅰ | 二作经验"界面                                    |        |                     |       |  |  |  |  |
| #                                   | 公司名称               | 船舶信息                                       | 职位     | 任职时长                | 操作    |  |  |  |  |
| 1                                   | 上海海一航运有限公司         | 互海1号 ( 液化气船; 总吨 4449 吨; 主机功率 2×810qian 干瓦) | 大副调配 🛞 | 2 天⑦                | 编辑    |  |  |  |  |
| 2 上海海一航运有限公司                        |                    | 互海1号 ( 液化气船; 总吨 4449 吨; 主机功率 2×810qian 干瓦) | 二副调配 ④ | 9天⑦                 | 编辑》删除 |  |  |  |  |
| 9、找到信息有误的调配记录,点击"删除"                |                    |                                            |        |                     |       |  |  |  |  |

| LUQMAN HAKIM BIN RAMANIZAN - 船员资料详情 |         |      |         |                          |               |         |      |    |      |                          |       |  |
|-------------------------------------|---------|------|---------|--------------------------|---------------|---------|------|----|------|--------------------------|-------|--|
| 基本信息                                | 银行卡信息   | 工作经验 | 船员证书    | 船员证书 船员合同 船员考核 船员动态 培训记录 |               |         |      |    |      | 最近更新:2024-12-20 16:54:58 |       |  |
| 资加工作经验<br>资加工作经验                    |         |      |         |                          |               |         |      |    |      |                          |       |  |
| #                                   | 公司名称    |      | 船舶信息    |                          |               |         | 职位   |    | 任职时长 | 操作                       |       |  |
| 1                                   | 上海海一航运有 | 限公司  | 互海1号(液化 | 49 吨; 主机功 <sup>2</sup>   | 率 2×810qian - | -瓦)     | 大副调配 | ۲  | 2 天⑦ | 编辑                       |       |  |
| 2                                   | 上海海一航运有 | 限公司  | 互海      |                          |               |         |      | 百百 |      | 9 天⑦                     | 编辑 删除 |  |
|                                     |         |      |         |                          |               |         |      |    |      |                          |       |  |
|                                     |         |      |         | 石                        | 角定要           | 删除吗     | ?    |    |      |                          |       |  |
|                                     |         |      |         | _                        | 取消            | 确定<br>↓ |      | _  |      |                          |       |  |
|                                     |         |      |         |                          |               | ル県古「弾   | ЛЕ   |    |      |                          |       |  |

如果调配船员上船的时间和港口等信息错误,只需在"调配界面"重新点击"上船"输入正确的上船时间、港口等信息即可;

如果调配船员上船时的职务错误,则需要现在"船员管理-船员资料"界面,找到该船员,修改其职务 后保存,然后在"调配界面"重新安排其上船即可。